## 1. Enter eBuy.

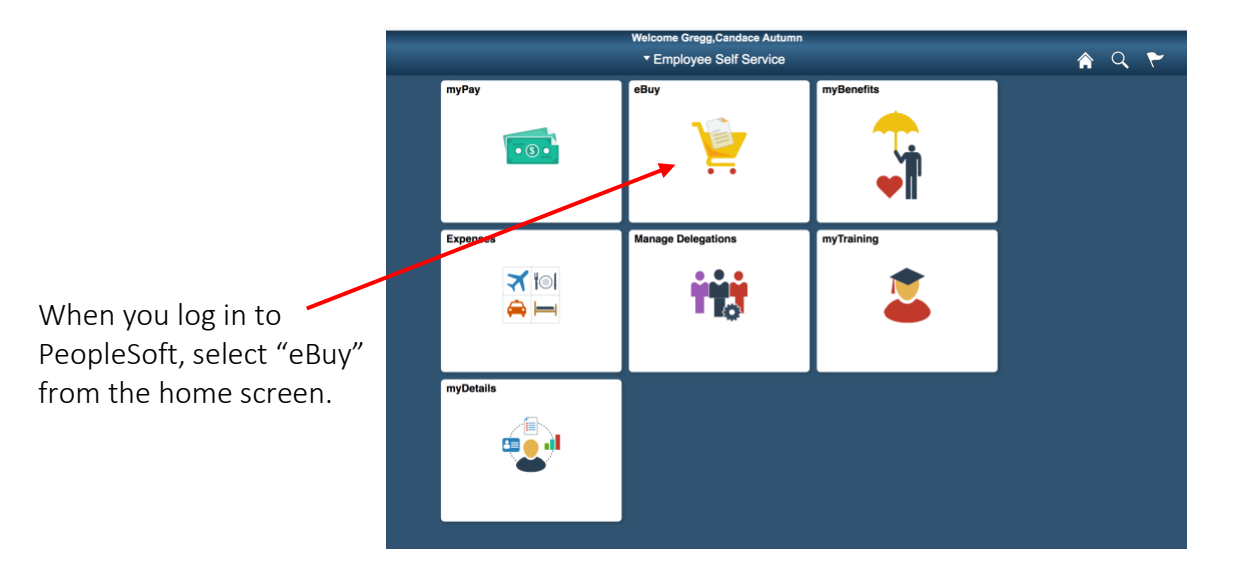

2. Create a new requisition.

Select "Requisition" to create a new PO. If you would like to view the status or other information for an order you've already placed, you can select "Manage Requisitions".

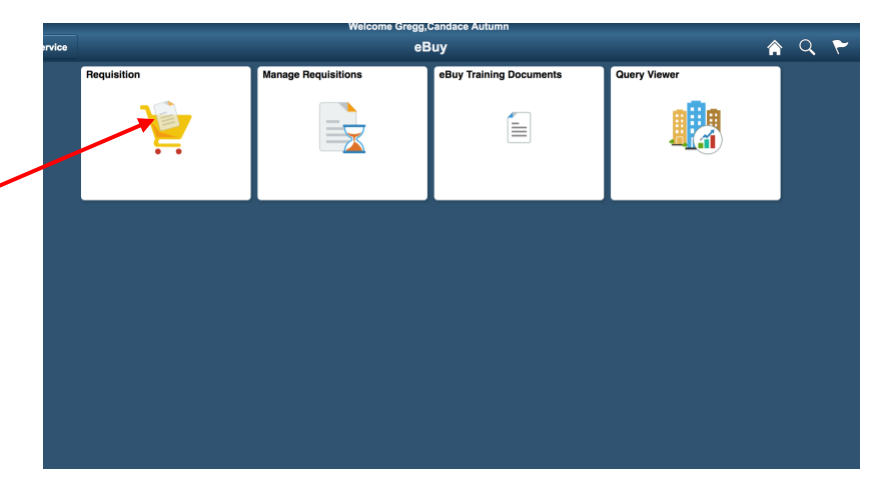

3. Fill out required fields in the requisition settings, then click "OK".

| Welcome Gregg,Candace Autumn   K eBuy   Requisition                                                                                                    | Requisition Name: This is only for<br>your reference, so should and<br>should be easily identifiable.                                                                             |
|----------------------------------------------------------------------------------------------------|----------------------------------------------------------------------------------------------------|
| Requisition Settings     Business Unit   0100   Q   Partners HealthCare   Requisition Name   Order for Candace     *Requester   CG361   Q   GREGG,CANDACE AUTUMN   Priority   Medium   ©                                                                                                    | Priority: Update to "High" if rushed shipping is required.                                                                                                    |
| Currency Currency Cur | Category: this will almost always be<br>"CHREA" for "chemical reagent". If<br>your order falls under a different<br>category, use the search icon.<br>UoM: Always "EA" for "each" |
| Ship To MTECH Q<br>Due Date B<br>Ship Via STANDARD Q<br>Freight Terms DESTPHS Q<br>Distribution Defaults<br>SpeedChart Q<br>Accounting Defaults<br>Chartfields1 Details Asset Information TTP<br>Personalize   Find   Details Asset Information TTP<br>Personalize   Find   Details Asset Information TTP<br>1 t 1 1 MTECH830 Q 1200 t 000000 Q 222056 Q KWON,DOUGLAS                                                                                                    | Attention: This is the name of the<br>person the shipment should be<br>addressed to.<br>Freight Terms: Should automatically<br>be "DESTPHS" – don't adjust.                       |
| Cancel<br>Ship via: change to "NEXTDAY" if rushed shipping is required.                                                                                                    | Dept.: this should be "000000".<br>Project: 6-digit Fund/Grant number.<br>The correct PI's name should appear<br>once you enter the number and tab                                |

## 4. Enter the eBuy marketplace.

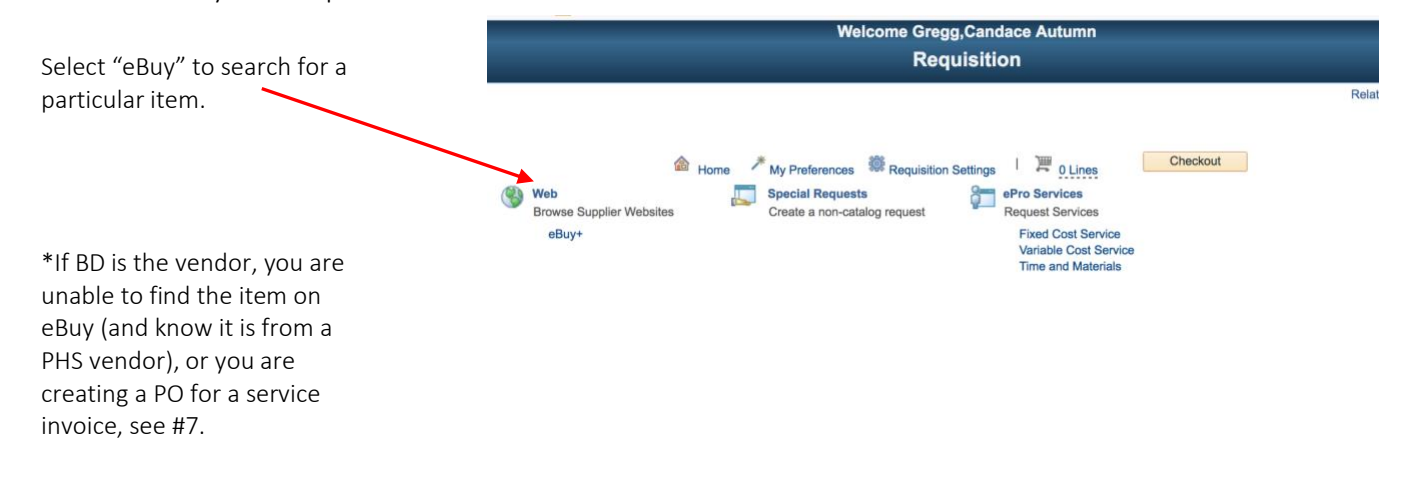

over to the next field.

5. Search using catalog number.

description.

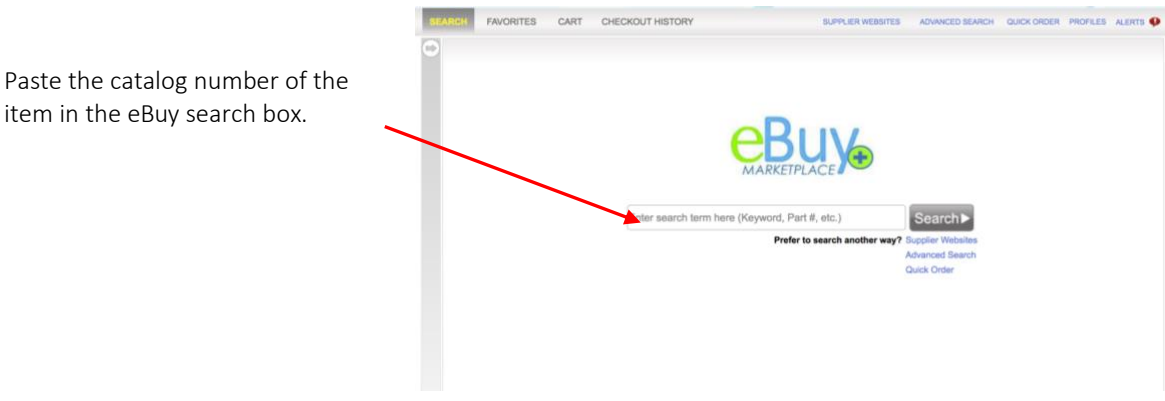

6. Add the correct item and quantity to your basket. When you're finished, select "Express Checkout".

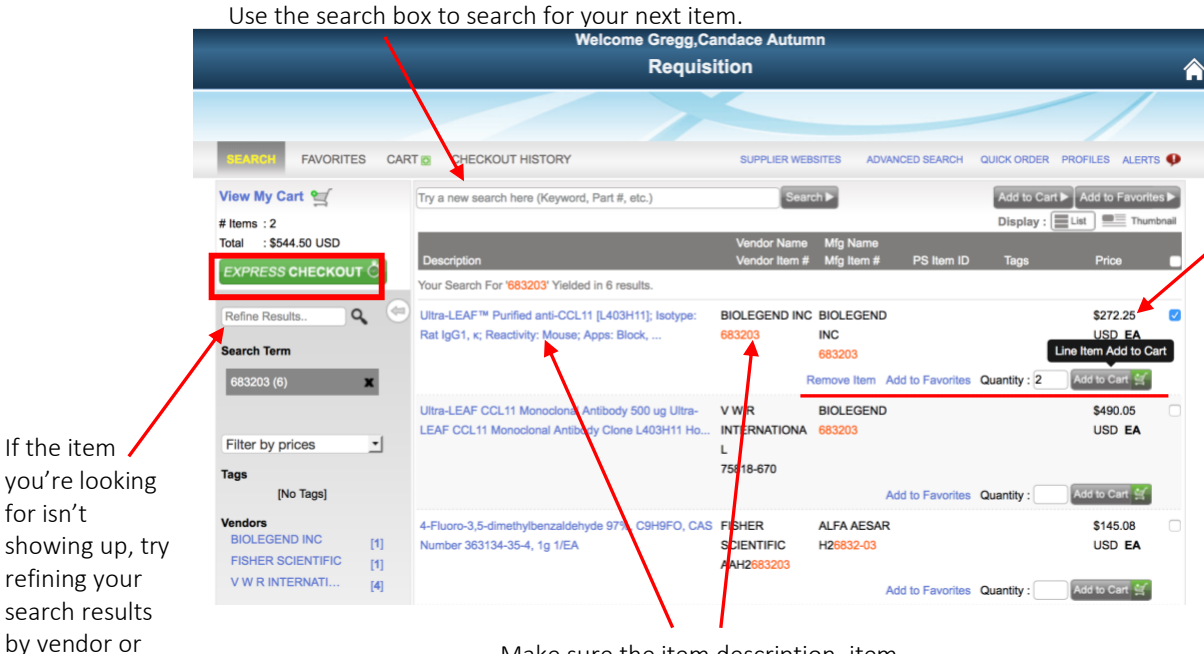

The eBuy price may differ from the online price because Partners receives significant discounts from some vendors. Update the actual price on your order records if necessary.

Make sure the item description, item number and vendor are correct.

7. Create a special request.

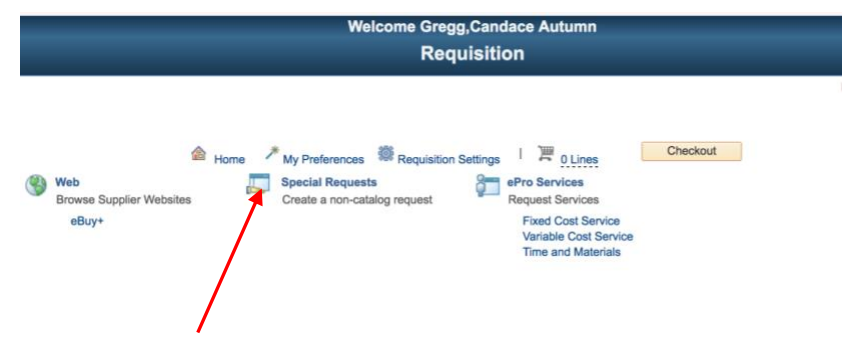

If BD is the vendor or you are unable to find the item on eBuy (and know it is from a PHS vendor) select "Special Request".

8. Complete required fields to place a special request. You can find all required info on your lab's order sheet (Kwon) or Quartzy (Pillai).

|                           |                                                                                             |                                          | welcome Gregg, candace Autumn            |
|---------------------------|---------------------------------------------------------------------------------------------|------------------------------------------|------------------------------------------|
| Catalog Browse            | _                                                                                           |                                          | Requisition                              |
| ate Requisition           |                                                                                             |                                          |                                          |
|                           |                                                                                             |                                          |                                          |
| come GREGG,CANDACE AUTUMN | I                                                                                           | 🙆 Home 🥕 My Preferences 💐                | Requisition Settings   🚆 1 Line Checkout |
| All Request Options       | Special Requests                                                                            | 2)                                       |                                          |
| Web<br>eBuy+              | Enter information about the                                                                 | non-catalog item you would like to order | -                                        |
| Special Requests          | Item Details                                                                                | Anti Maura In Williamshira Constant Com  | noncelles Dedicion Oct                   |
| ePro Services             | *Item Description                                                                           | Anti-Mouse Ig, K/Negative Control Com    | pensation Particles Set                  |
| Variable Cost Service     | *Price                                                                                      | 168                                      | *Currency USD                            |
| Time and Materials        | *Quantity                                                                                   | 2                                        | *Unit of Measure EA Q                    |
|                           | *Category                                                                                   | CHREA                                    | Due Date                                 |
|                           | Supplier                                                                                    |                                          | Supplier Name & ID: use search           |
|                           | Supplier ID                                                                                 | 0000001259 Q                             | icon & soo #0                            |
|                           | Supplier Name                                                                               | B D BIOSCIENCES                          |                                          |
|                           | Supplier Item ID                                                                            | 552843                                   |                                          |
|                           |                                                                                             |                                          | *For vendors with acronyms, put a        |
|                           | Manufacturer                                                                                |                                          | space between each letter.               |
|                           | Mfg ID                                                                                      | Q                                        |                                          |
|                           | Manufacturer                                                                                |                                          |                                          |
|                           | Mfg Item ID                                                                                 |                                          |                                          |
|                           | Additional Information                                                                      |                                          |                                          |
|                           | Please reference<br>BD Account # 1001171568<br>RAGON INSTITUTE<br>400 Tech Sq. Mtech Bldg F | }<br>Rm 830 (correct room #)             | 270 <b>(K</b>                            |
| /                         | Cambridge, MA, 02139-00                                                                     | 00 Show at Pacaint                       | Show at Youchar                          |
|                           | send to Supplier                                                                            | snow at Receipt                          | Snow at voucner                          |
|                           |                                                                                             |                                          |                                          |
|                           | Add to Cart                                                                                 |                                          |                                          |

If you are ordering with a quote, you can put the quote number here to remind the purchaser to see the attached quote. You can also feel free to add a URL for the product here.

\*BD ONLY: Enter the following as "Additional Information": Please reference BD Account # 1001171568 RAGON INSTITUTE 400 Tech Sq, Mtech Bldg Rm 830 (correct room #) Cambridge, MA, 02139-0000 9. Search for vendor information.

| Supplier Search                                                                                                    | ×                                                                                                    |          |
|----------------------------------------------------------------------------------------------------|----------------------------------------------------------------------------------------------------|----------|
| Supplier ID Name b d<br>Short Supplier Name<br>Alternate Supp Name<br>City<br>Country<br>Postal Code<br>I Enter search criteria to find a supplier.<br>Select Cancel | Enter the vendor name and<br>select the correct vendor on th<br>next page. The Supplier ID will<br>filled in automatically. | ne<br>be |

10. Review and submit your order.

| Checkout - Review and Sub<br>Review the item information and submit the<br>Requisition Summary                                                                                                    | mit<br>req for approval.                                                  |                                             | 2,       | My Preferer          | nces 🗮 Requisition Settin | gs        |         |                                                                                                    |        |
|----------------------------------------------------------------------------------------------------|---------------------------------------------------------------------------|---------------------------------------------|----------|----------------------|---------------------------|-----------|---------|----------------------------------------------------------------------------------------------------|--------|
| Business Unit<br>*Requester<br>*Currency                                                                                                    | 0100 Q<br>CG361<br>USD                                                    | Partners HealthCare<br>GREGG,CANDACE AUTUMN | Requisit | ion Name<br>Priority | Order for Candace         |           |         |                                                                                                    |        |
| Cart Summary: Total Amount 880.50 USI<br>Expand lines to review shipping and acc                                                                                                    | ounting details                                                           |                                             |          | ¢                    | Add More Items            |           |         |                                                                                                    |        |
| Requisition Lines (?)                                                                                                    | Item ID                                                                   | Supplier                                    | Quantity | UOM                  | Price                     | Total     | Details | Comments                                                                                                    | Delete |
| I I I emiliaria emiliaria emiliare emiliaria emiliaria emiliaria emiliaria emiliaria emiliar |                                                                           | BIOLEGEND INC                               | 2.0000   | EACH                 | 272.2500                  | 544.50    |         | Add Add | Û      |
| Cont                                                                                                    |                                                                           | B D BIOSCIENCES                             | 2.0000   | EACH                 | 168.0000                  | 336.00    |         | 💬 Edit                                                                                                    | Û      |
| Select All / Deselect All                                                                                                    | Select lines to:                                                          |                                             |          | 1 D                  | elete Selected            |           |         |                                                                                                    |        |
|                                                                                                    |                                                                           |                                             |          |                      | Total Amount              | 880.50 US | D       |                                                                                                    |        |
| hipping Summary                                                                                                    |                                                                           |                                             |          |                      |                           |           |         |                                                                                                    |        |
| 🖉 Edit for All Lines<br>Ship To Location<br>Address                                                                                                    | MTECH<br>RAGON INSTITUTE<br>MGH<br>400 TECH SQUARE<br>CAMBRIDGE, MA 02139 |                                             |          |                      |                           |           |         |                                                                                                    |        |
| Attention To                                                                                                    | Candace Gregg                                                             |                                             |          |                      |                           |           |         |                                                                                                    |        |

Review the requisition lines and shipping summary to ensure all the information is correct. Then, press "Submit" and you're done!